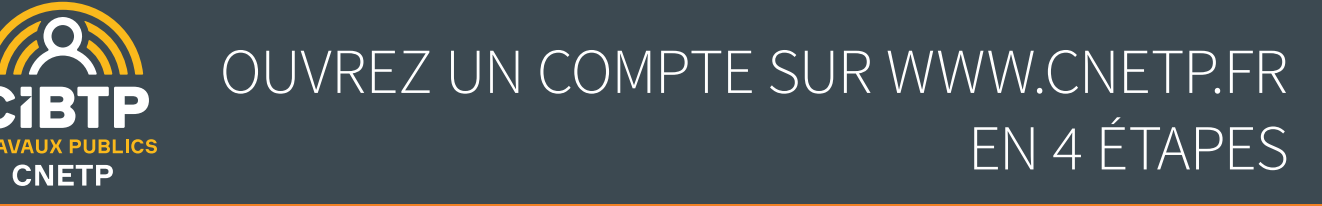

#### Des services en ligne gratuits dédiés aux salariés

Pour consulter la situation de vos droits à congés et intempéries, télécharger vos attestations de paiement et fiscales, visualiser vos données personnelles...

## Étape 1 : Connectez vous

• Cliquez sur le bouton « Salariés »

### Étape 2 : Identifiez-vous

- Saisissez votre identifiant CNETP.
- Puis saisissez le mot de passe provisoire correspondant au numéro (sans la lettre) de l'une de vos attestations de paiement. Validez.

### Étape 3 : Sécurisez votre mot de passe sur Internet

- Complétez ensuite le formulaire pour personnaliser votre mot de passe.
- Vérifiez vos informations personnelles
- Complétez vos éléments de contact (email, numéros de téléphones) pour faciliter vos échanges avec la Caisse ou pour recevoir votre mot de passe en cas d'oubli. Validez.

## Étape 4 : Activez votre compte

- Vous recevez dans les minutes qui suivent un courriel de confirmation d'inscription qui contient un lien.
- N'oubliez pas de cliquer sur ce lien pour valider la création de votre compte.

# Votre compte sur www.cnetp.fr est créé. Vous pouvez maintenant bénéficier de tous les services en ligne de la CNETP dédiés aux salariés.

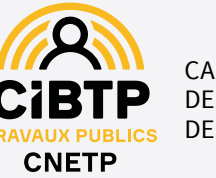

CAISSE NATIONALE DES ENTREPRENEURS DE TRAVAUX PUBLICS 31, rue Le Peletier 75453 PARIS CEDEX 09

01 70 38 09 00

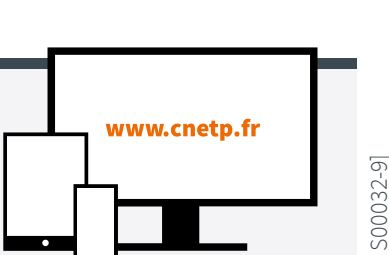

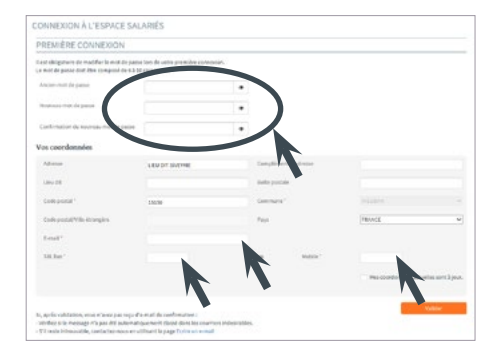

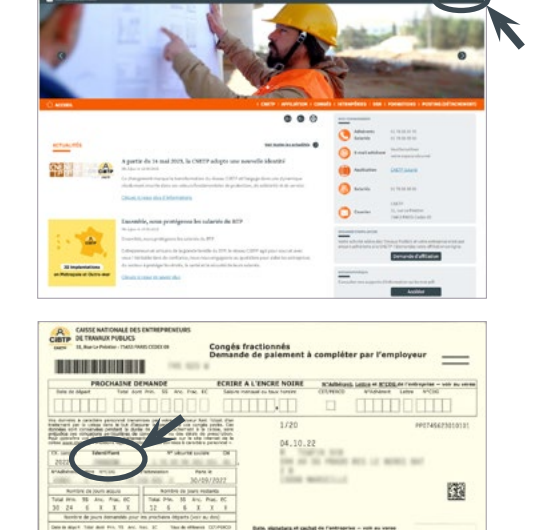